# Drayton

# **Mi**Stat Programmable **Room Thermostat**

Model: P710R

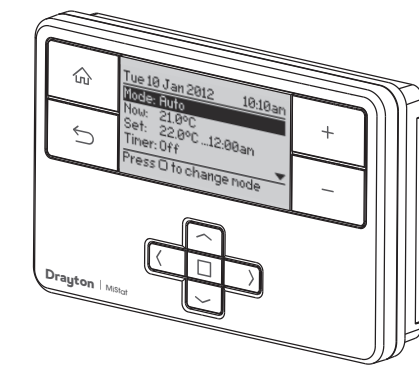

Technical Helpline: 0333 7000 622 Website: www.draytoncontrols.co.uk Email: customer.care@dravtoncontrols.co.uk @DraytonControls /DraytonControls

401 Southway Drive Plymouth PL6 6QT United Kinadom

home)

Always Off

EU Design Regs:- 002180638-1/2/3 User Guide 06490190001 Iss G

### **HOMEOWNER** Guide

CE

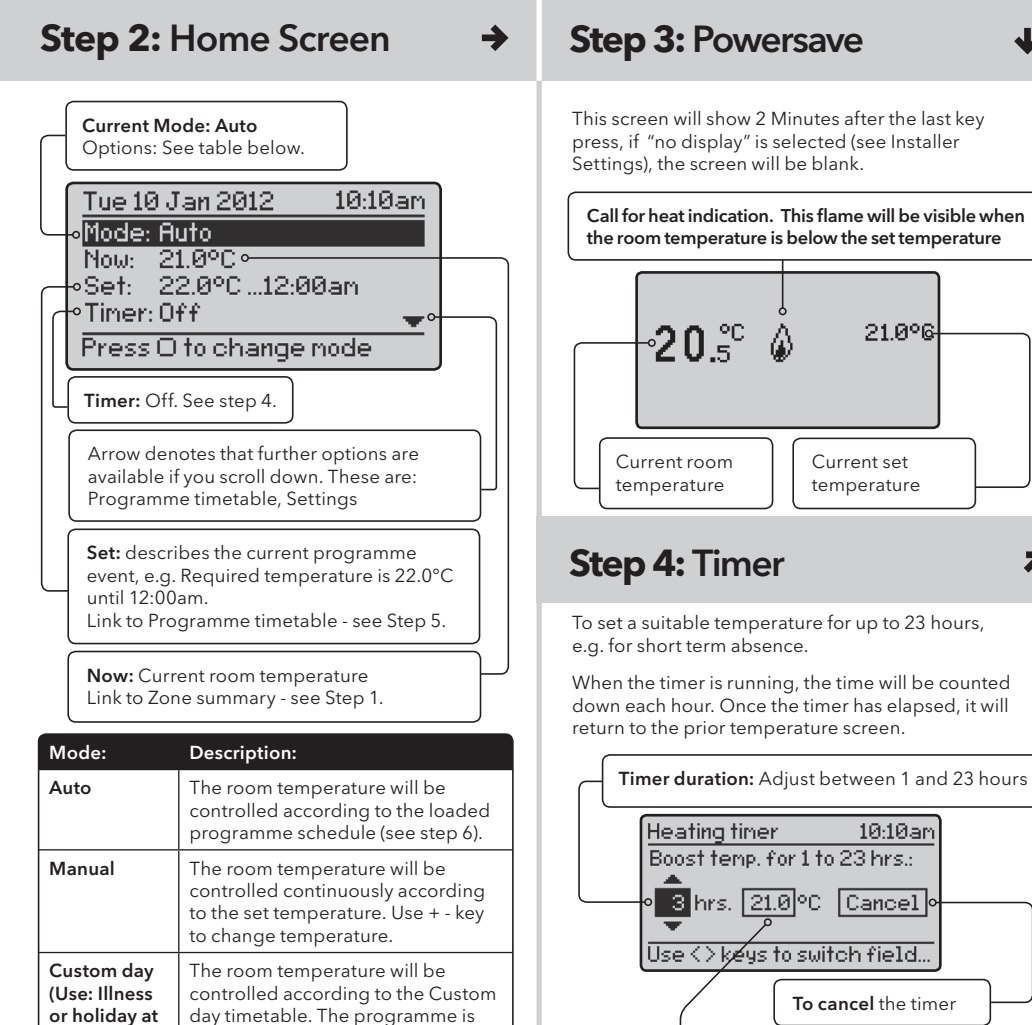

the same each day

The heating will be off.

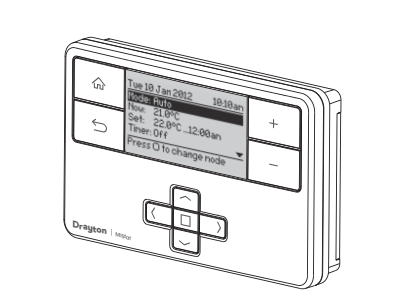

HOMEOWNER Guide

# What is a programmable room thermostat?

... an explanation for householders A programmable room thermostat is both a programmer and a room thermostat. A programmer

allows you to set 'On' and 'Off' time periods to suit your own lifestyle. A room thermostat works by sensing the air temperature, switching on the heating when the air temperature falls below the thermostat setting, and switching it off once this set temperature has been reached.

So, a programmable room thermostat lets you choose what times you want the heating to be on, and what temperature it should reach while it is on. It will allow you to select different temperatures in your home at different times of the day (and days of the week) to meet vour particular needs.

Turning a programmable room thermostat to a higher setting will not make the room heat up any faster. How quickly the room heats up depends on the design of the heating system, for example, the size of boiler and radiators. Neither does the setting affect how quickly the room cools down

20.₅°°

Heating timer

Boost temp. for 1 to 23 hrs.:

3 hrs. 21.0 °C Cancel

Use <> keys to switch field...

Timer Temperature: Adjust to suit requirements.

۵

21.0°6

7

Current set

temperature

10:10ar

To cancel the time

#### Turning a programmable room thermostat to a lower setting will result in the room being controlled at a lower temperature, and saves energy. The way to set and use your programmable room thermostat is to find the lowest temperature settings that you are comfortable with at the different times you have chosen, and then leave it alone to do its job.

The best way to do this is to set low temperatures first, say 18°C, and then turn them up by one degree each day until you are comfortable with the temperatures. You won't have to adjust the thermostat further. Any adjustments above these settings will waste energy and cost you more money.

If your heating system is a boiler with radiators, there will usually be only one programmable room thermostat to control the whole house. But you can have different temperatures in individual rooms by installing thermostatic radiator valves (TRVs) on individual radiators.

If you don't have TRVs, you should choose a temperature that is reasonable for the whole house If you do have TRVs, you can choose a slightly higher setting to make sure that even the coldest room is comfortable, then prevent any overheating in other rooms by adjusting the TRVs.

The time on the programmer must be correct. Some types have to be adjusted in spring and autumn at the changes between Greenwich Mean Time and British Summer Time

You may be able to temporarily adjust the heating programme, for example, 'Override', 'Advance' or Boost'. These are explained in the manufacturer's instructions.

Step 5: Prog. Timetable

Zone = Heating

settings (see step 6)

Up to 8 periods can be programmed

Heating timetable

Monday to Friday

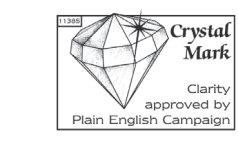

-

## Step 1: Keys and Display / Zone Summary

### **RF Pack: MiStat P710R**

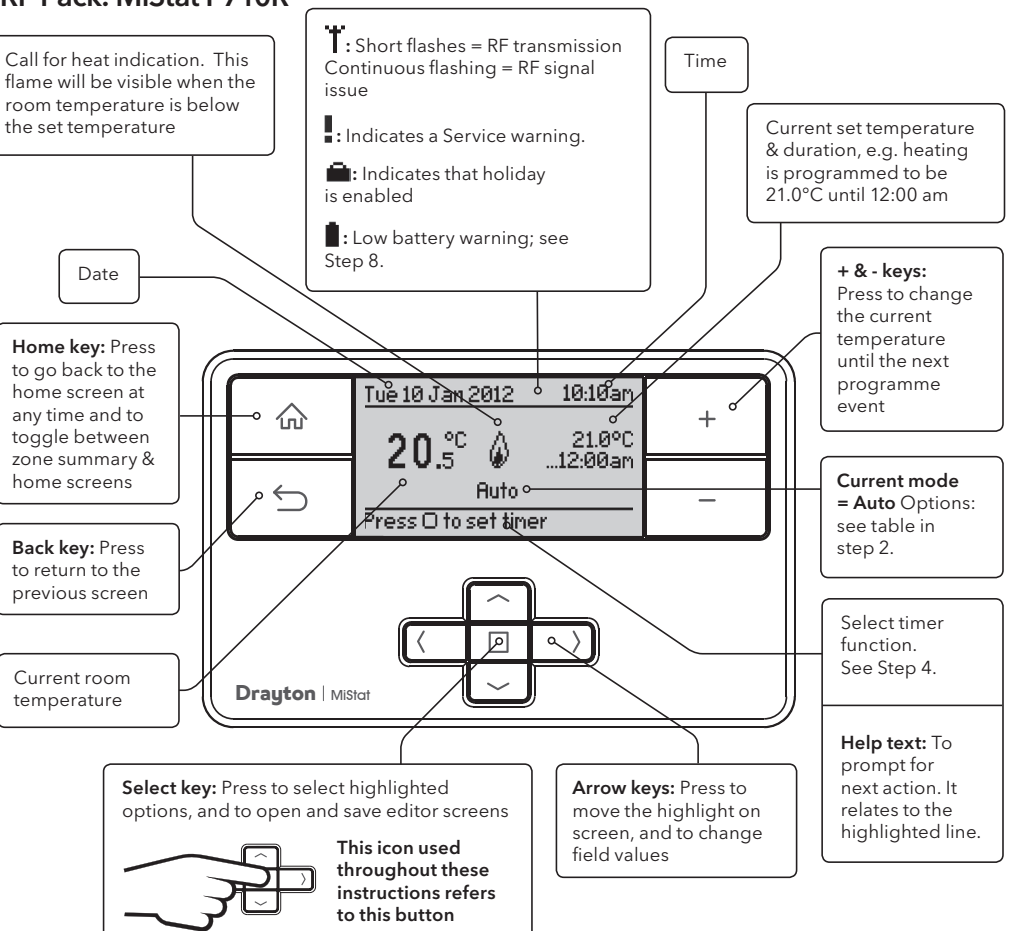

### Step 6: Period Settings

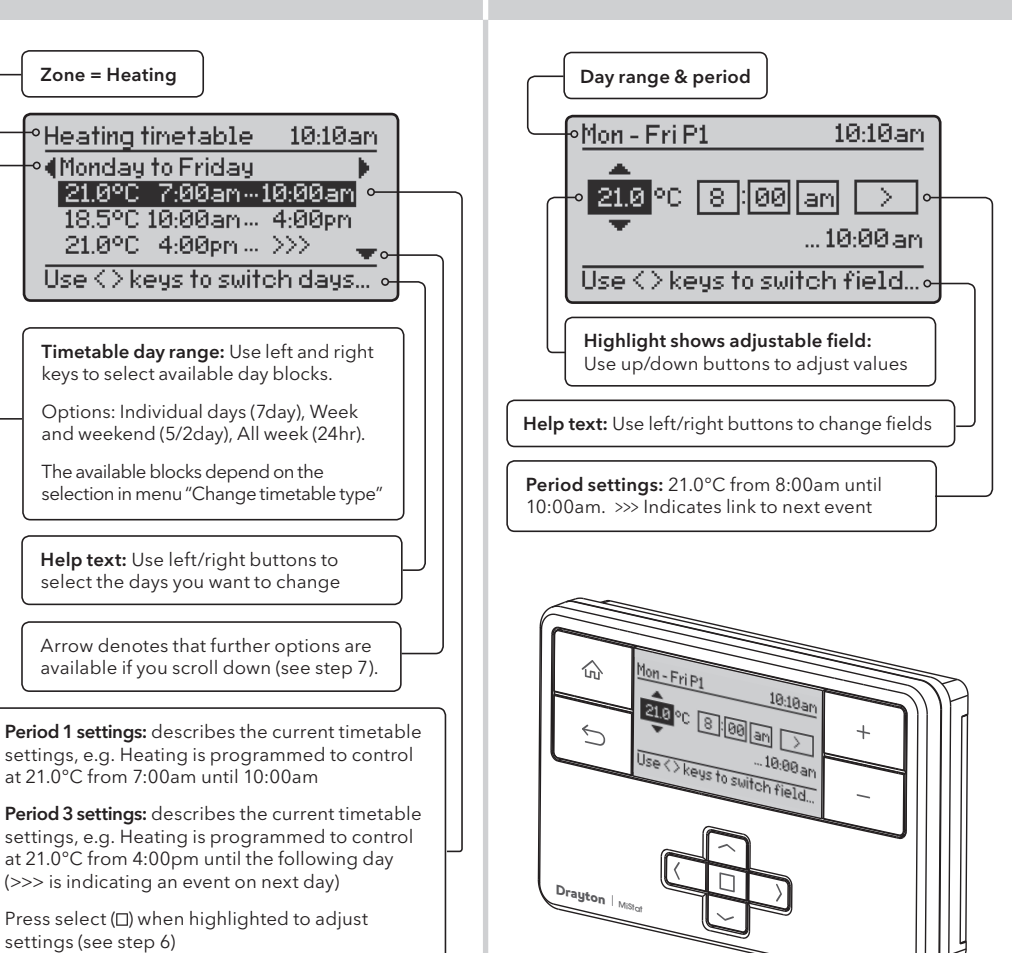

#### Stored programmes

MiStat P contains 3 pre-set programmes, as shown below. These programs can be modified according to personal needs and can be stored by using a name. Via this name they can also be re-loaded. Once a programme has been modified, the original

factory pre-set will no longer be available. On a System Reset, only the current loaded programme will be replaced with the factory setting - see Installation Guide Step 5.

| Programme 1                                                     | All week Week & Weekend o<br>Individual Days                    |                                                    |                                                                        | or                                                               |                                                                          |                                                          |
|-----------------------------------------------------------------|-----------------------------------------------------------------|----------------------------------------------------|------------------------------------------------------------------------|------------------------------------------------------------------|--------------------------------------------------------------------------|----------------------------------------------------------|
|                                                                 | Mon-                                                            | Sun                                                | Mon-                                                                   | Fri                                                              | Sat-Su                                                                   | un                                                       |
|                                                                 | Time                                                            | Temp                                               | Time                                                                   | Temp                                                             | Time                                                                     | Temp                                                     |
| 1st event                                                       | 6:30am                                                          | 20.0°C                                             | 6:30am                                                                 | 20.0°C                                                           | 7:00am                                                                   | 20.0°C                                                   |
| 2nd event                                                       | 8:30am                                                          | 16.0°C                                             | 8:30am                                                                 | 16.0°C                                                           | 9:00am                                                                   | 18.0°C                                                   |
| 3rd event                                                       | 4:30pm                                                          | 21.0°C                                             | 4:30pm                                                                 | 21.0°C                                                           | 4:00pm                                                                   | 21.0°C                                                   |
| Ath avant                                                       | 10:30pm                                                         | 7.0°C                                              | 10:30pm                                                                | 7.0°C                                                            | 11:00pm                                                                  | 7.0°C                                                    |
| (4th event                                                      |                                                                 |                                                    | 1                                                                      |                                                                  |                                                                          |                                                          |
| Programme 2                                                     | Allw                                                            | eek                                                | Week<br>Indivi                                                         | c & We<br>idual D                                                | ekend<br>Days                                                            | or                                                       |
| Programme 2                                                     | All w                                                           | eek<br>Sun                                         | Week<br>Indivi<br>Mon-                                                 | c & We<br>idual D<br>Fri                                         | ekend<br>Days<br>Sat-Su                                                  | or                                                       |
| Programme 2                                                     | All w<br>Mon-                                                   | eek<br>Sun<br>Temp                                 | Week<br>Indivi<br>Mon-                                                 | c & We<br>idual D<br>Fri<br>Temp                                 | ekend<br>Days<br>Sat-Su<br>Time                                          | or<br>un<br>Temp                                         |
| Programme 2                                                     | All wo<br>Mon-<br>Time<br>6:30am                                | eek<br>Sun<br>Temp<br>20.0°C                       | Week<br>Indivi<br>Mon-<br>Time<br>6:30am                               | c & We<br>idual D<br>Fri<br>Temp<br>20.0°C                       | ekend<br>Jays<br>Sat-Su<br>Time<br>7:00am                                | or<br>un<br>Temp<br>20.0°C                               |
| Programme 2<br>1st event<br>2nd event                           | All wo<br>Mon-<br>Time<br>6:30am<br>8:30am                      | eek<br>Sun<br>Temp<br>20.0°C<br>16.0°C             | Week<br>Indivi<br>Mon-<br>Time<br>6:30am<br>8:30am                     | c & We<br>idual D<br>Fri<br>Temp<br>20.0°C<br>16.0°C             | ekend<br>Days<br>Sat-Su<br>Time<br>7:00am<br>9:00am                      | or<br>Jn<br>Temp<br>20.0°C<br>18.0°C                     |
| Programme 2<br>1st event<br>2nd event<br>3rd event              | All wo<br>Mon-<br>Time<br>6:30am<br>8:30am<br>1200pm            | eek<br>Sun<br>Temp<br>20.0°C<br>16.0°C<br>21.0°C   | Week<br>Indivi<br>Mon-<br>Time<br>6:30am<br>8:30am<br>1200pm           | c & We<br>idual D<br>Fri<br>Temp<br>20.0°C<br>16.0°C<br>21.0°C   | ekend<br>Jays<br>Sat-Su<br>Time<br>7:00am<br>9:00am<br>12.00pm           | or<br>In<br>20.0°C<br>18.0°C<br>21.0°C                   |
| Programme 2<br>1st event<br>2nd event<br>3rd event<br>4th event | All wo<br>Mon-2<br>Time<br>6:30am<br>8:30am<br>1200pm<br>2.00pm | eek<br>Sun<br>20.0°C<br>16.0°C<br>21.0°C<br>16.0°C | Week<br>Indivi<br>Mon-<br>Time<br>6:30am<br>8:30am<br>1200pm<br>2.00pm | c & We<br>idual D<br>Fri<br>20.0°C<br>16.0°C<br>21.0°C<br>16.0°C | ekend<br>Days<br>Sat-Su<br>Time<br>7:00am<br>9:00am<br>12:00pm<br>2.00pm | or<br>In<br>Temp<br>20.0°C<br>18.0°C<br>21.0°C<br>18.0°C |

| 6th event   | 10:30pm | 7.0°℃  | 10:30pm        | 7.0°C             | 11.00pm          | 7.0°C  |
|-------------|---------|--------|----------------|-------------------|------------------|--------|
| Programme 3 | Allw    | eek    | Weel<br>Indivi | c & We<br>idual D | ekend or<br>Days |        |
|             | Mon-    | Sun    | Mon-           | Fri               | Sat-Si           | ın     |
|             | Time    | Temp   | Time           | Temp              | Time             | Temp   |
| 1st event   | 6:30am  | 21.0°C | 6:30am         | 21.0°C            | 7:00am           | 20.0°C |
| 2nd event   | 10:30pm | 7.0°C  | 10:30pm        | 7.0°C             | 9:00am           | 18.0°C |
| 3rd event   |         |        |                |                   | 4:00pm           | 21.0°C |
| 4th event   |         |        |                |                   | 11:00pm          | 7.0°C  |

### Step 7: Additional User Settings

#### Start at "Home Screen"

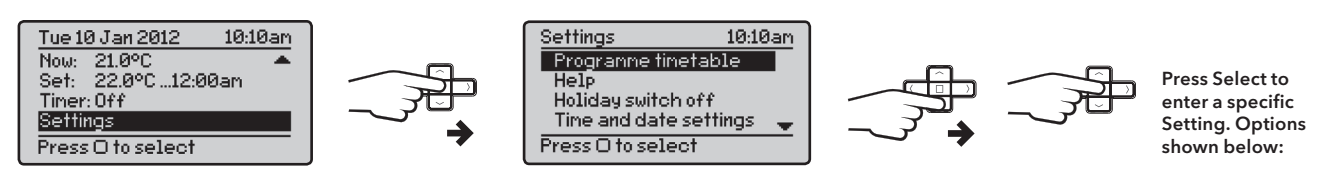

| Feature:                 | Description:                                                                                                    | Factory Pre-Set: | Feature:               | Description:                                                                                                    |
|--------------------------|----------------------------------------------------------------------------------------------------|------------------|------------------------|----------------------------------------------------------------------------------------------------|
| Programme<br>Timetable   | Temperature and time for the current period can be                                                                             |                  | Help Tips              | Describes the button function                                                                                                    |
| Copy days                | modified. See description in 'Step 5'<br>Will copy the current day to one or more other days                                   | 1                | Holiday<br>switch off  | A specific temperature can be<br>holiday starts the product wil                                                                                                 |
| Add period               | Adds a Time/Temperature event. It will be added<br>at the correct position within the day. There is a<br>maximum of 8 periods. |                  |                        | manually or terminates autom<br>be re-instated. An enabled he<br>in the top line. If holiday is act<br>indicated. In the Summary scr<br>the holiday temperature |
| Remove period            | Removes the selected period. There needs to be at least two periods                                                            |                  | Status                 | Enable or disable holiday mor                                                                                                    |
| Change<br>timetable type | The visible day-blocks available in "Programme timetable" can be defined                                                       |                  | Holiday<br>temperature | Set the temperature to be cor<br>holiday                                                                                                    |
| Individual days          | Each day can be programmed individually                                                                                        |                  | Holiday start          | Set the time for the start of yo                                                                                                    |
| Week and<br>weekend      | Mon Fri and Sat Sun can be programmed as 2<br>blocks                                                                           | Default          | Holiday start          | Set the date for the start of yo                                                                                                    |
| All week                 | MonSun can be programmed as one block                                                                                          |                  | date (From)            | inne Ceatable time fourth o could four                                                                                                    |
| Stored                   | MiStat contains 3 pre-set programmes, see step 6.                                                                              | Programme 1      | (To)                   | Set the time for the end of you                                                                                                    |
| programmes               | The 3 user profiles can be saved by name and restored.                                                                         |                  | Holiday end (<br>(To)  | date Set the date for the end of you                                                                                                    |
| Load stored              | A pre-set programme can be loaded by name                                                                                      |                  | Time and dat           | e settings                                                                                                    |
| Save current             | The current programme can be saved by name (Each                                                                               |                  | Set time               | To set time of day                                                                                                    |
| programme                | pre-set program includes: Individual days, week/                                                                               |                  | Set date               | To set date                                                                                                    |
|                          | weekend, all day and custom day schedules)                                                                                     | ļ                | Daylight savi          | ng To enable or disable daylight                                                                                                    |
|                          |                                                                                                    |                  | Clock format           | To select 12h or 24h clock mo                                                                                                    |

| Tips                | Describes the button functions                                                                                                    |                                                                                                    |
|---------------------|----------------------------------------------------------------------------------------------------|----------------------------------------------------------------------------------------------------|
| lay<br>:h off       | A specific temperature can be set from until a date In<br>holiday starts the product will operate normally. If holid<br>manually or terminates automatically, the mode before<br>be re-instated. An enabled holiday will be indicated wit<br>in the top line. If holiday is active, in the Set: line the holi<br>indicated. In the Summary screen the suitcase will be vis<br>the holiday temperature. | n the period until<br>ay is disabled<br>start of holiday will<br>h a suitcase symbol<br>iday end date will be<br>sible together with |
| IS                  | Enable or disable holiday mode.                                                                                                    | Disabled                                                                                                    |
| lay<br>perature     | Set the temperature to be controlled during your holiday                                                                                                    | 16°C                                                                                                    |
| day start<br>(From) | Set the time for the start of your holiday                                                                                                    | Current time -<br>nearest hour                                                                                                    |
| lay start<br>(From) | Set the date for the start of your holiday                                                                                                    | Today                                                                                                    |
| lay end time        | Set the time for the end of your holiday                                                                                                    | Current time -<br>nearest hour                                                                                                    |
| lay end date        | Set the date for the end of your holiday                                                                                                    | Today + 1 week                                                                                                    |
| and date sett       | ings                                                                                                    |                                                                                                    |
| me                  | To set time of day                                                                                                    | Factory set                                                                                                    |
| ate                 | To set date                                                                                                    | Factory set                                                                                                    |
| ght saving          | To enable or disable daylight saving                                                                                                    | Enabled                                                                                                    |
| k format            | To select 12h or 24h clock mode                                                                                                    | 12hr                                                                                                    |

Fastan Due Cat

# **Step 8:** Changing the Batteries

### How do I know when to change the batteries?

When the batteries start to run low a battery icon will flash in the display to indicate "low battery", during this time the MiStat will function normally. When the battery icon alone is shown in the display, the batteries are completely exhausted and the MiStat will cease to function (see below). Re-activate by replacing the batteries.

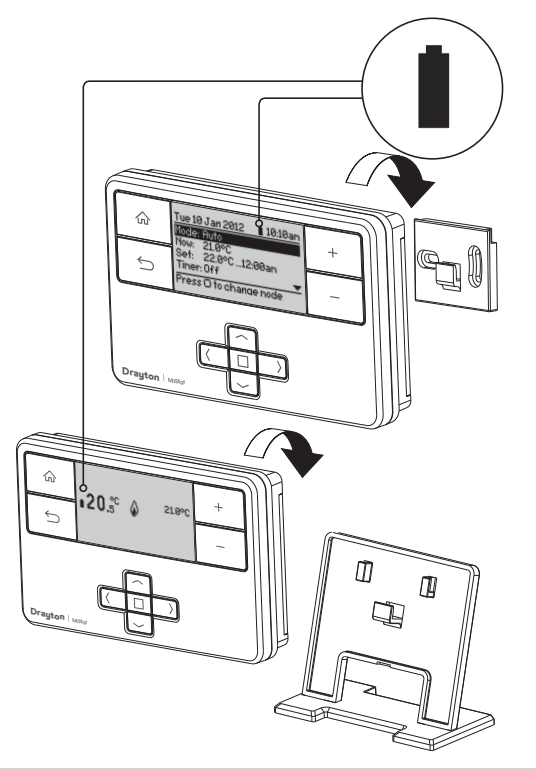

### How to replace the batteries

Remove the battery covers as shown. Replace the batteries with 2 x 1.5V IEC LR6 (AA) Alkaline batteries ensuring correct orientation. Replace the battery covers pressing fully home.

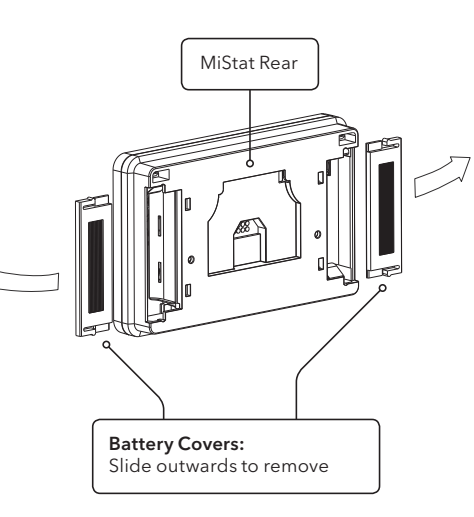

### **Battery Handling**

Batteries, rechargeable or not, should not be disposed of into ordinary household waste. Instead, they must be recycled properly to protect the environment and cut down the waste of precious resources.

Your local waste management authority can supply details concerning the proper disposal of batteries.

In compliance with the EU Directive 2006/66/EC, the button cell battery located on the printed circuit board inside the product, can be removed at the end of the product life, by professional personnel only.

## Step 9: Receiver - Key & LED

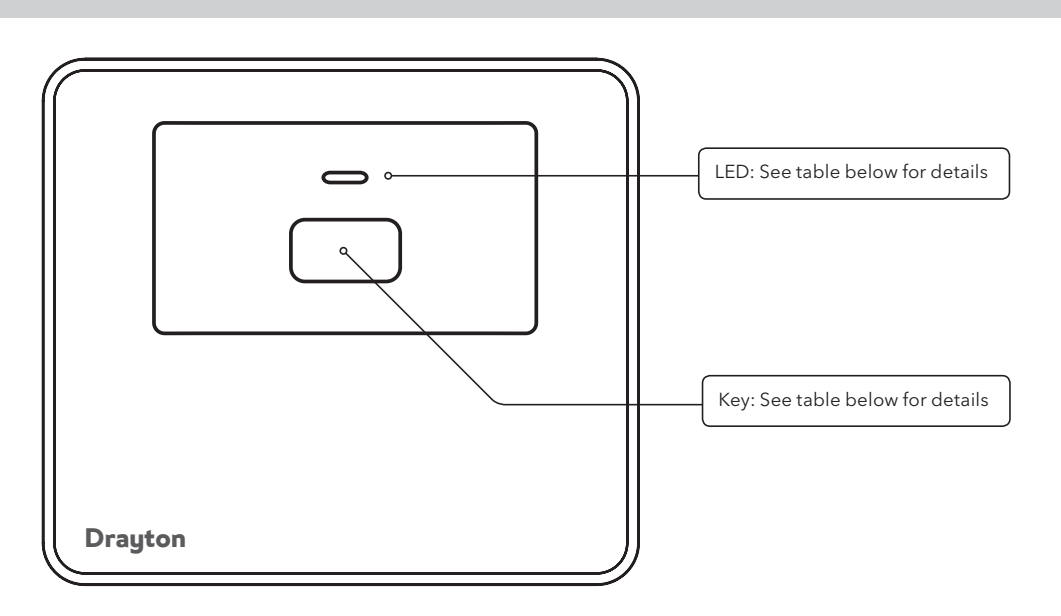

| LED colour     | Mode                 | Action                                  | Key Function            |
|----------------|----------------------|-----------------------------------------|-------------------------|
| Green          | Normal               | Call for heat (boiler is firing)        | None                    |
| Green Flashing | Normal               | RF communication                        | None                    |
| Off            | Normal               | No call for heat (boiler is not firing) | None                    |
| Red            | RF loss or not bound | No call for heat                        | Switches the boiler On  |
| Amber          | RF loss or not bound | Call for heat                           | Switches the boiler Off |

# Troubleshooting

| It is not warm early enough Are time and temperature periods set correctly? Is Optimum start switched on? (see Installation Guide Step 5 Installer settings/System settings) Did the thermostat have enough time (a few days) to determine the room data? Was the radio link established properly and is it still active? (see Installation Guide Step 5 Installer settings/ Signal Strength) Heating is starting earlier than set in the programme Is the Optimum start switched on? (see Installation Guide Step 5 Installer settings/System settings) Setting temperature values are restricted Are Minimum/Maximum temperatures activated ? (see Installation Guide Step 5 Installer settings) No Signal is visible on the screen, no reaction on key presses anymore                  |
|----------------------------------------------------------------------------------------------------|
| Are time and temperature periods set correctly?<br>Is Optimum start switched on? (see Installation Guide Step<br>5 Installer settings/System settings)<br>Did the thermostat have enough time (a few days) to<br>determine the room data?<br>Was the radio link established properly and is it still<br>active? (see Installation Guide Step 5 Installer settings/<br>Signal Strength)<br>Heating is starting earlier than set in the programme<br>Is the Optimum start switched on? (see Installation Guide<br>Step 5 Installer settings/System settings)<br>Setting temperature values are restricted<br>Are Minimum/Maximum temperatures activated ? (see<br>Installation Guide Step 5 Installer settings/<br>No Signal is visible on the screen, no reaction on key<br>presses anymore |
| Is Optimum start switched on? (see Installation Guide Step<br>5 Installer settings/System settings)<br>Did the thermostat have enough time (a few days) to<br>determine the room data?<br>Was the radio link established properly and is it still<br>active? (see Installation Guide Step 5 Installer settings/<br>Signal Strength)<br>Heating is starting earlier than set in the programme<br>Is the Optimum start switched on? (see Installation Guide<br>Step 5 Installer settings/System settings)<br>Setting temperature values are restricted<br>Are Minimum/Maximum temperatures activated ? (see<br>Installation Guide Step 5 Installer settings)<br>No Signal is visible on the screen, no reaction on key<br>presses anymore                                                    |
| Did the thermostat have enough time (a few days) to determine the room data?<br>Was the radio link established properly and is it still active? (see Installation Guide Step 5 Installer settings/<br>Signal Strength)<br>Heating is starting earlier than set in the programme<br>Is the Optimum start switched on? (see Installation Guide Step 5 Installer settings/System settings)<br>Setting temperature values are restricted<br>Are Minimum/Maximum temperatures activated ? (see<br>Installation Guide Step 5 Installer settings)<br>No Signal is visible on the screen, no reaction on key presses anymore                                                                                                    |
| Was the radio link established properly and is it still<br>active? (see Installation Guide Step 5 Installer settings/<br>Signal Strength)<br>Heating is starting earlier than set in the programme<br>Is the Optimum start switched on? (see Installation Guide<br>Step 5 Installer settings/System settings)<br>Setting temperature values are restricted<br>Are Minimum/Maximum temperatures activated ? (see<br>Installation Guide Step 5 Installer settings/Zone settings)<br>No Signal is visible on the screen, no reaction on key<br>presses anymore                                                                                                    |
| Heating is starting earlier than set in the programme<br>Is the Optimum start switched on? (see Installation Guide<br>Step 5 Installer settings/System settings)<br>Setting temperature values are restricted<br>Are Minimum/Maximum temperatures activated ? (see<br>Installation Guide Step 5 Installer settings/Zone settings)<br>No Signal is visible on the screen, no reaction on key<br>presses anymore                                                                                                    |
| Is the Optimum start switched on? (see Installation Guide<br>Step 5 Installer settings/System settings)<br>Setting temperature values are restricted<br>Are Minimum/Maximum temperatures activated ? (see<br>Installation Guide Step 5 Installer settings/Zone settings)<br>No Signal is visible on the screen, no reaction on key<br>presses anymore                                                                                                    |
| Setting temperature values are restricted<br>Are Minimum/Maximum temperatures activated ? (see<br>Installation Guide Step 5 Installer settings/Zone settings)<br>No Signal is visible on the screen, no reaction on key<br>presses anymore                                                                                                    |
| Are Minimum/Maximum temperatures activated ? (see<br>Installation Guide Step 5 Installer settings/Zone settings)<br>No Signal is visible on the screen, no reaction on key<br>presses anymore                                                                                                    |
| No Signal is visible on the screen, no reaction on key presses anymore                                                                                                    |
|                                                                                                    |
| Is the receiver powered? (Red signal lamp should be visible)                                                                                                    |
| Service due or overdue is visible on the screen, no<br>reaction on key presses                                                                                                    |
| Check the service feature, see Installation Guide Step 5                                                                                                    |
| Initialising Press □ to force re-bind is visible on the screen, no reaction on key presses anymore                                                                                                    |
| Is the receiver powered? (Red signal lamp should be visible)                                                                                                    |
| Please wait Press 🗆 to force re-bind is visible on the screen, no reaction on key presses anymore                                                                                                    |
| Is the receiver powered? (Red signal lamp should be visible)                                                                                                    |
|                                                                                                    |

### **O** User Programme:

| Programme 1 | All week |      | Week & Weekend or<br>Individual Days |      |       |      |
|-------------|----------|------|--------------------------------------|------|-------|------|
|             | Mon-     | Sun  | Mon-                                 | Fri  | Sat-S | un   |
|             | Time     | Temp | Time                                 | Temp | Time  | Temp |
| 1st event   |          |      |                                      |      |       |      |
| 2nd event   |          |      |                                      |      |       |      |
| 3rd event   |          |      |                                      |      | ĺ     |      |
| 4th event   |          |      |                                      |      |       |      |
| 5th event   |          |      |                                      |      |       |      |
| 6th event   |          |      |                                      |      |       |      |
| 7th event   |          |      |                                      |      |       |      |
| 8th event   |          |      |                                      |      |       |      |

| rogramme 2 | All week |      | Week & Weekend or<br>Individual Days |      |       |      |  |
|------------|----------|------|--------------------------------------|------|-------|------|--|
|            | Mon-     | Sun  | Mon-                                 | Fri  | Sat-S | un   |  |
|            | Time     | Temp | Time                                 | Temp | Time  | Temp |  |
| 1st event  |          |      |                                      |      |       |      |  |
| 2nd event  |          |      |                                      |      |       |      |  |
| 3rd event  |          |      |                                      |      |       |      |  |
| 4th event  |          |      |                                      |      |       |      |  |
| 5th event  |          |      |                                      |      |       |      |  |
| 6th event  |          |      |                                      |      |       |      |  |
| 7th event  |          |      |                                      |      |       |      |  |
| 8th event  |          |      |                                      |      |       |      |  |

### Programme 3 All week Week & Weekend or

|           |         |      | individual Days |      |         |      |
|-----------|---------|------|-----------------|------|---------|------|
|           | Mon-Sun |      | Mon-Fri         |      | Sat-Sun |      |
|           | Time    | Temp | Time            | Temp | Time    | Temp |
| lst event |         |      |                 |      |         |      |
| 2nd event |         |      |                 |      |         |      |
| Brd event |         |      |                 |      |         |      |
| lth event |         |      |                 |      |         |      |
| oth event |         |      |                 |      |         |      |
| oth event |         |      |                 |      |         |      |
| 7th event |         |      |                 |      |         |      |
| Bth event |         |      |                 |      |         |      |
|           |         |      |                 |      |         |      |

| d event |  |  |  |
|---------|--|--|--|
| h event |  |  |  |
| h event |  |  |  |
| h event |  |  |  |
| h event |  |  |  |
| h event |  |  |  |
|         |  |  |  |
|         |  |  |  |

**O** User Notes: